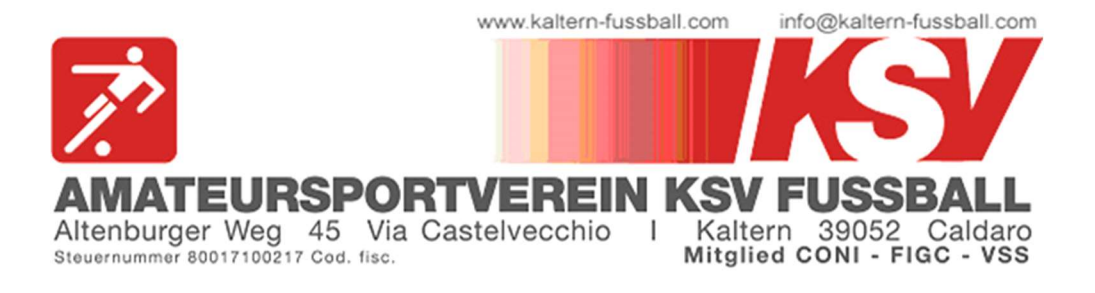

## HOCHLADEN VON ÄRZTLICHEN ZEUGNISSEN

**1.** Öffne folgenden Link im Browser (PC oder auch Smartphone): <u>kaltern-fussball.registrix.it</u>

Es erscheint folgende Seite:

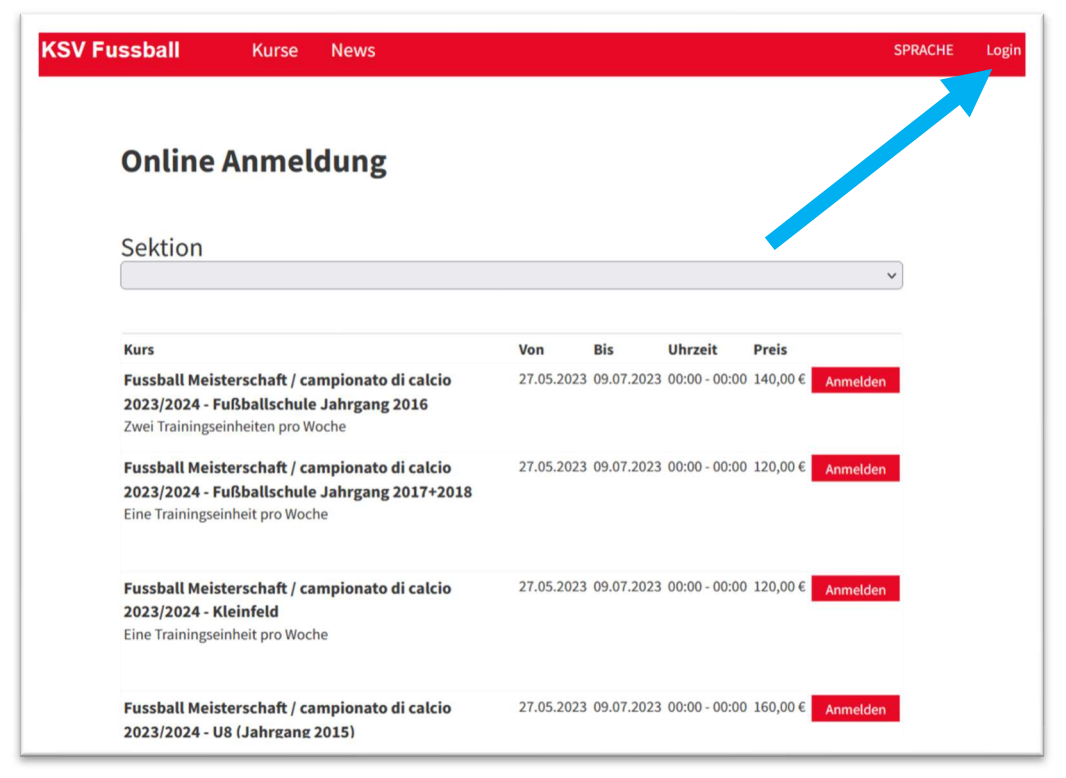

Nun rechts oben auf "Login" klicken.

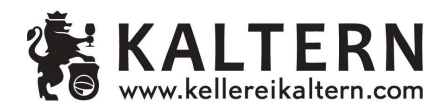

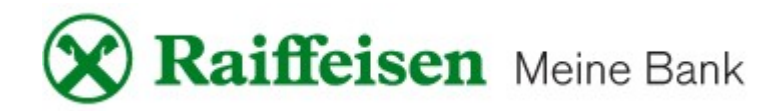

**2.** Auf der nächsten Seite musst du die Zugangsdaten eingeben, welche euch per Mail zugeschickt worden sind:

| KSV Fussball | Kurse | News |       |                   | SPRACHE | Lo |
|--------------|-------|------|-------|-------------------|---------|----|
|              |       |      |       |                   |         |    |
|              |       |      |       |                   | _       |    |
|              |       |      | Login |                   |         |    |
| E-Mail       |       |      |       |                   |         |    |
|              |       |      |       |                   |         |    |
| Passwort     |       |      |       |                   | _       |    |
|              |       |      |       | Passwort vergesse | en?     |    |
|              |       |      | Login |                   |         |    |

Sollte das Passwort vergessen worden sein, kann man es unter "Passwort vergessen?" zurücksetzen. Dazu muss die E-Mail-Adresse, mit welcher die Anmeldung durchgeführt wurde, angegeben werden.

**3.** Es öffnet sich nun dein persönlicher Bereich:

| KSV Fussball         | Kurse News                                                                                                    |               |          |               | SPRA     | CHE    | Test |
|----------------------|----------------------------------------------------------------------------------------------------|---------------|----------|---------------|----------|--------|------|
| <b>X</b> Meine Kurse | Online Anmeldung                                                                                                    |               |          |               |          |        |      |
|                      | Sektion                                                                                                    |               |          |               |          |        |      |
|                      |                                                                                                    |               |          |               |          |        | ~    |
| •                    | Kure                                                                                                    | Von Bi        | c .      | Ubrzeit       | Prois    |        |      |
|                      | Fussball Meisterschaft / campionato di calcio<br>2023/2024 - Fußballschule Jahrgang 2016<br>Zwei Trainingseinheiten pro Woche    | 27.05.2023 09 | .07.2023 | 00:00 - 00:00 | 140,00 € | Anmeld | en   |
|                      | Fussball Meisterschaft / campionato di calcio<br>2023/2024 - Fußballschule Jahrgang 2017+2018<br>Eine Trainingseinheit pro Woche | 27.05.2023 09 | .07.2023 | 00:00 - 00:00 | 120,00€  | Anmeld | en   |
|                      | Fussball Meisterschaft / campionato di calcio<br>2023/2024 - Kleinfeld<br>Eine Trainingseinheit pro Woche                        | 27.05.2023 09 | .07.2023 | 00:00 - 00:00 | 120,00€  | Anmeld | en   |
|                      | Fussball Meisterschaft / campionato di calcio<br>2023/2024 - U8 (Jahrgang 2015)                                                  | 27.05.2023 09 | .07.2023 | 00:00 - 00:00 | 160,00€  | Anmeld | en   |

Hier kann nun eine weitere Anmeldung getätigt oder links oben unter "Meine Kurse" die bereits getätigten Anmeldungen überprüft werden. **4.** Unter "Meine Kurse" scheinen nun alle Anmeldungen auf:

| KSV Fussball         | Kurse       | News         |      |            |            |               |        |          | SPRACHE   | Test |
|----------------------|-------------|--------------|------|------------|------------|---------------|--------|----------|-----------|------|
| <b>X</b> Meine Kurse |             |              |      |            |            |               |        |          |           |      |
|                      | Meine Kurse |              |      |            |            |               |        |          |           |      |
|                      | Name        | Geburtsdatum | Kurs | Von        | Bis        | Uhrzeit       | Betrag | Bezahlt  |           |      |
|                      | Test Test   | 01.01.1900   | TEST | 28.06.2023 | 01.07.2023 | 00:00 - 00:00 | 0,00€  | Bezahlen | Bearbeite | n    |
|                      |             |              |      |            |            |               |        |          |           |      |

Unter **"Bearbeiten**" können die eingegebenen Daten verändert bzw. Dokumente hochgeladen werden.

Dies ist besonders wichtig, da auch neue **Ärztliche Zeugnisse** hier hochgeladen werden müssen:

| Geburtsdatum                  | TT. MM. JUJ                   | <b>—</b>                        |                      |
|-------------------------------|-------------------------------|---------------------------------|----------------------|
| Kontakt                       |                               |                                 |                      |
| Telefon *                     | 3331234567890                 |                                 |                      |
| E-Mail*                       | info@kaltern-fussball.com     |                                 |                      |
|                               |                               |                                 |                      |
| Einschreibegebühren           | ,00 €                         |                                 |                      |
| Optionen                      |                               |                                 |                      |
| Gesamtbetrag                  | 0,00 €                        |                                 |                      |
| Bezahldatum                   | 29.06.2023                    | Ö                               |                      |
| Registrierdatum               | 29.06.2023, 17:21:36.433      | <b></b>                         |                      |
| Bitte folgende Dokumente ho   | hladen:                       |                                 |                      |
| Passfoto*                     | Datei auswählen               |                                 |                      |
| Ausweis vorne                 | Datei auswählen               |                                 |                      |
| Ausweis hinten                | Datei auswählen               |                                 |                      |
| Ausweis Gültig bis            |                               |                                 |                      |
| Ärztliches Zeugnis            | Datei auswählen 🗢 Wird ein ne | eues Ärztliches                 | Zeugnis              |
| Ärztliches Zeugnis Gültig bis | ausgestellt                   | , so muss es h                  | ier                  |
| Sanitätskarte                 | hochgelade<br>Fälligkeit ei   | en und darunte<br>ingegeben wei | er die neue<br>rden! |

Am Ende immer ganz unten auf "Speichern" klicken!

**5.** Nach dem Speichern muss das Feld neben "ärztliches Zeugnis" grün sein. Durch Klicken auf dieses grüne Feld kann das ärztliche Zeugnis auch heruntergeladen werden.

Darunter scheint zur Kontrolle auch die angegebene Fälligkeit auf.

| Download:                                                                                        |            |  |
|--------------------------------------------------------------------------------------------------|------------|--|
| Passfoto                                                                                         |            |  |
| Ausweis vorne                                                                                    | 31.12.2030 |  |
| Ausweis hinten                                                                                   |            |  |
| Ärztliches Zeugnis                                                                               | 15.07.2023 |  |
| Sanitätskarte                                                                                    |            |  |
| Doc X                                                                                            |            |  |
| * Pflichtfeld<br>** Die Eingabe eines Erziehungsberechtigten ist nur bei minderjährigen Pflicht! |            |  |
| Speichern Bankerlagschein Einzahlungsbestätigung                                                 |            |  |